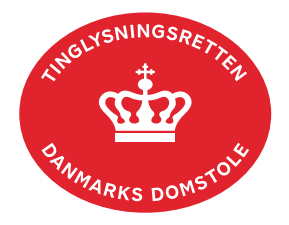

## Navneændring Fast Ejendom

Vejledningen indeholder hjælp til **udvalgte** trin i anmeldelsen, og den indeholder alene de oplysninger, der er nødvendige for at komme gennem den pågældende arbejdsopgave **sammen med** den tekst, der fremgår af skærmbillederne.

Når der tinglyses navneændring, vil der ske ændring på alle de ejendomme, hvor det pågældende adkomstdokument er tinglyst med samme dato-løbenummer. Hvis adkomsthaver har fået tinglyst adkomst af flere omgange på ejendommen, kan anmelder anmode Tinglysningsretten om at opdatere de øvrige adkomster.

Navneændring Fast Ejendom kan ikke tinglyses med frist, og anmeldelsen vil blive afvist, hvis vedhæftet dokumentation ikke er tilstrækkelig, eller hvis fuldmagt ikke er registreret/godkendt på tinglysningstidspunktet.

Dokumentets dato og løbenr. skal benyttes i anmeldelsen. Dato og løbenr. kan findes i tingbogsattesten.

Se evt. vejledningen "Forespørg fast ejendom (tingbogsattest og udskrifter)" (pdf)

| Fase                       | Forklaring                                                                                     | Tast                   |
|----------------------------|------------------------------------------------------------------------------------------------|------------------------|
| Start anmeldelse           | Gå ind på <u>tinglysning.dk</u> og vælg "Tinglysning mv.".<br>Log ind og vælg "Ny anmeldelse". | Tinglysning mv.        |
| Anmelder                   | Kontaktinformationer og sagsnummer er hensigtsmæssige, men e-mailadresse er obligatorisk.      | Næste                  |
| Find<br>tinglysningsobjekt | Under fanen "Påtegn dokument" indtastes dato og løbenr.                                        | Påtegn dokument<br>Søg |
|                            | Når det ønskede dokument fremgår under "Valgte dokumenter" afsluttes med "Næste".              | Næste                  |
| Vælg<br>dokumenttype       | I feltet "Dokumenttype" vælges "Navneændring Fast<br>Ejendom".                                 | Dokumenttype<br>Næste  |

| Fase                                 | Forklaring                                                                                                    | Tast                                                 |
|--------------------------------------|----------------------------------------------------------------------------------------------------|------------------------------------------------------|
| Angiv<br>navneændring                | Adkomsthavere er hentet fra det tinglyste dokument. Der<br>skal markeres i redigeringsfeltet ud for ejere, der skal<br>navneændres. Ejerandelen er den samme for den<br>navneændrede ejer, som for den hentede ejer.<br>Det er kun adkomsthavere, der skal navneændres, der<br>skal redigeres.<br>Information om ændringen kan indtastes i feltet "Angiv<br>begrundelse".                                                                                                    | Ľ                                                    |
| Roller og<br>underskrifts-<br>metode | Roller med obligatorisk underskrift fremgår af den øverste<br>liste.<br>Det vil være muligt at angive underskrivers e-mailadresse<br>samt evt. sagsreference, og systemet sender automatisk<br>besked om, at der ligger et dokument til underskrift.<br>Hvis der forekommer roller med obligatorisk underskrift,<br>hvor underskriften er overflødig pga. tiltrædelse fra anden<br>part, vælges "Ingen underskrift". Begrundelse skal angives<br>i fritekstfeltet.<br>Markeres der i "Fuldmagt", skal der underskrives, uanset<br>hvilken liste rollen fremgår af.<br>Hvis der skal tilføjes andre roller til anmeldelsen, klikkes<br>på "Andre roller".<br>Hvis der skal vedhæftes bilag til anmeldelsen, eller der er<br>behov for yderligere information til Tinglysningsretten,<br>vælges "Øvrige oplysninger".<br>OBS: Bilagsbanken er offentlig tilgængelig. Derfor må<br>bilag ikke indeholde personnumre (de sidste 4 cifre) eller<br>andre personfølsomme oplysninger.<br>"Vis anmeldelse" benyttes, hvis anmeldelsen skal<br>gennemses inden den sendes til underskrift. Anmeldelsen<br>sendes til underskriftsmappen. Det anbefales, at<br>anmeldelsen gennemses inden den underskrives og | Andre Roller<br>Øvrige oplysninger<br>Vis anmeldelse |
|                                      | anmeldes.<br>Når dokumentet er underskrevet af alle parter, skal det<br>anmeldes i fanen "Dokumenter, der kan anmeldes".<br><u>Se vejledningen "Underskriv og anmeld" (pdf).</u>                                                                                                    | Dokumenter, der kan anmeldes                         |